## Introducción

- Este documento describe el procedimiento y las precauciones que se deben seguir para actualizar el firmware del receptor AV 2016.
- Si ocurre un error al actualizar el firmware, el receptor AV 2016 podría quedar inutilizable. Asegúrese de leer cuidadosamente el siguiente procedimiento y las precauciones antes de actualizar el firmware.

## Modelo objetivo y versión de firmware

El actualizador puede utilizarse para las versiones de firmware de los modelos que se muestran más abajo.

| Grupo<br>de mo-<br>delos | Modelos a los que va dirigido                    | Versiones de firmware<br>objetivo<br>→ Versiones actualizadas |
|--------------------------|--------------------------------------------------|---------------------------------------------------------------|
| А                        | KW-V120M, KW-V120BT, KW-V220BT,<br>KW-V220BTM    | Ver. 0.0.138 o anterior<br>→ 0.0.139                          |
| В                        | KW-V420BT, KW-V420BTM, KW-<br>V520BT, KW-V520BTM | Ver. 0.0.138 o anterior<br>→ 0.0.139                          |

# 

 Consulte la sección "Verificación de la versión del Firmware" para obtener información relativa a cómo verificar la versión del firmware.

## Flujo de trabajo

- Paso 1. Descargue los archivos del firmware, y cópielos a su memoria USB.
- Paso 2. Actualice el firmware. (Tardará unos 5 minutos.) Reinicie la unidad.
- Paso 3. Compruebe que el firmware se ha actualizado.

## Creación del Update Media

Creación del Update Media en su PC

- 1. Descargue las actualizaciones desde el sitio web.
- 2. Descomprima el archivo descargado.
- 3. Copie el archivo descomprimido directamente en la carpeta raíz de la memoria USB.

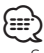

- Se recomienda una memoria USB como el medio de actualización.
- No copie el actualizador a un dispositivo que contenga archivos de audio. Se recomienda encarecidamente el uso de una memoria USB en blanco.
- La actualización no puede llevarse a cabo si está copiado dentro de una carpeta.
- Si se modifica el nombre del archivo del actualizador, la actualización no podrá realizarse.

# Verificación de la Versión del Firmware

1. Toque [Settings] en la pantalla HOME.

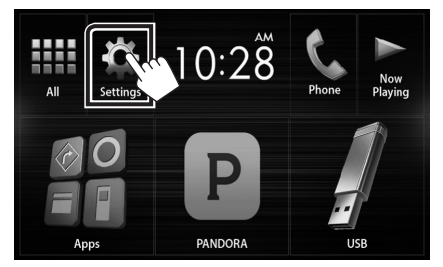

2. Toque [System Information] para visualizar la pantalla System Information.

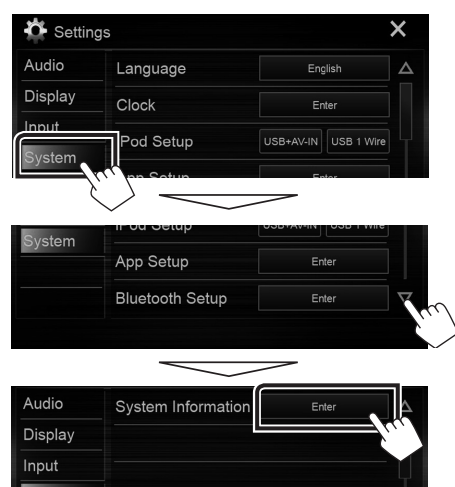

3. Verifique la versión.

| System Information  |          |        | × |
|---------------------|----------|--------|---|
| Application Version | V0.0.131 | Update |   |
| System Version      | V0.110   | Update |   |
| DVD Version         | 0001     | Update |   |

## Actualización del programa

- 1. Toque [Settings] en la pantalla HOME.
- 2. Toque [System Information] para visualizar la pantalla System Information.
- 3. Toque [Update].

| System Information  |          | _      |
|---------------------|----------|--------|
| Application Version | V0.0.131 | Update |
| System Version      | V0.110   | Update |
| DVD Version         | 0001     | Update |

4. Conecte la memoria USB para que se inicie la actualización. (Tardará unos 5 minutos.)

**Advertencia:** Es posible que la pantalla se quede en blanco durante unos segundos.

No desconecte la memoria USB ni la alimentación de la unidad durante el proceso de actualización.

- 5. Una vez que visualice la pantalla "Update completed", retire la memoria USB.
- 6. Reinicie la unidad.
- 7. Compruebe que la versión del firmware se haya actualizado, consultando "Verificación de la Versión del Firmware".

### $\square$

#### Cuando aparezca el mensaje "No File":

- Compruebe que el nombre del archivo del actualizador sea adecuado para el modelo a actualizar.

#### Precauciones

- La actualización no se puede llevar a cabo con otro tipo de medio.
- Asegúrese de aparcar el vehículo en un lugar seguro antes de actualizar. Mantenga el motor en operación para prevenir que se descargue la batería.
- No apague el motor o la alimentación del receptor AV mientras se realiza la actualización. La actualización no se puede llevar a cabo correctamente y el receptor AV podría quedar inutilizable.